# INSTALLER L'APPLICATION NEXTCLOUD SUR SMARTPHONE OU TABLETTE

#### L'installation Nextcloud permet d'interconnecter ces outils.

Les outils de classe se multiplient : tablette classe, PC, classe mobile...

L'utilisation de Nuage permet de retrouver, sur tous les terminaux utilisés dans la classe, les documents que l'on souhaite. Nuage utilise l'application Nextcloud.

Numéri

# Activer son compte Apps.education

Apps education est un portail d'accès à une banque d'applications Éducation nationale.

Tutoriel <u>Activer son compte apps education</u>

### **Ouvrir son espace Nuage**

- Ouvrir Nuage sur un PC avec un compte en ligne via l'adresse <u>https://portail.apps.education.fr/signin</u>.
- Cliquer sur ses initiales en haut à droite, puis sur "Paramètres puis sécurité".
- Descendre jusqu'à l'item "Créer un nouveau mot de passe".
- Afficher le QR Code pour les applications mobiles.

### Télécharger et installer l'application pour mobile

- Télécharger l'application Nextcloud sur le Playstore ou l'Appstore sur la tablette ou le smartphone.
- Cliquer sur l'icône Nextcloud.
- Cliquer sur le lecteur de QR code.

| 11:55 ⓒ ᡵ<br>Galerie | 교비 중 교환<br>Magic Earth | 000                                                               | 1537 <sup>1</sup> 2 ,《 家 亚                                                                                                    |
|----------------------|------------------------|-------------------------------------------------------------------|----------------------------------------------------------------------------------------------------|
| Scanner              | Nextcloud              | Sécurisez et contrôlez vos<br>données                             | Adresse du serveur https://<br>Adresse URL visible dans la barre d'adresse<br>de votre navigateur Web lorsque vous êtes<br>connecté à Nextoloud. |
| 1                    |                        | • • • • • • • • • • • • • • • • • • •                             | . 6.2                                                                                                    |
| Tchap                | 1/2 ·                  | Se connecter avec un fournisseur<br>Hébergez votre propre serveur | (第)                                                                                                    |

## **Partager une photo sur Nextcloud**

L'objectif est de stocker les photos sur le smartphone ou la tablette, et de les synchroniser sur le cloud. Cellesci sont alors disponibles depuis n'importe quel outil connecté à internet.

Dans la galerie, sélectionner la photo, et cliquer sur la flèche sur le haut.

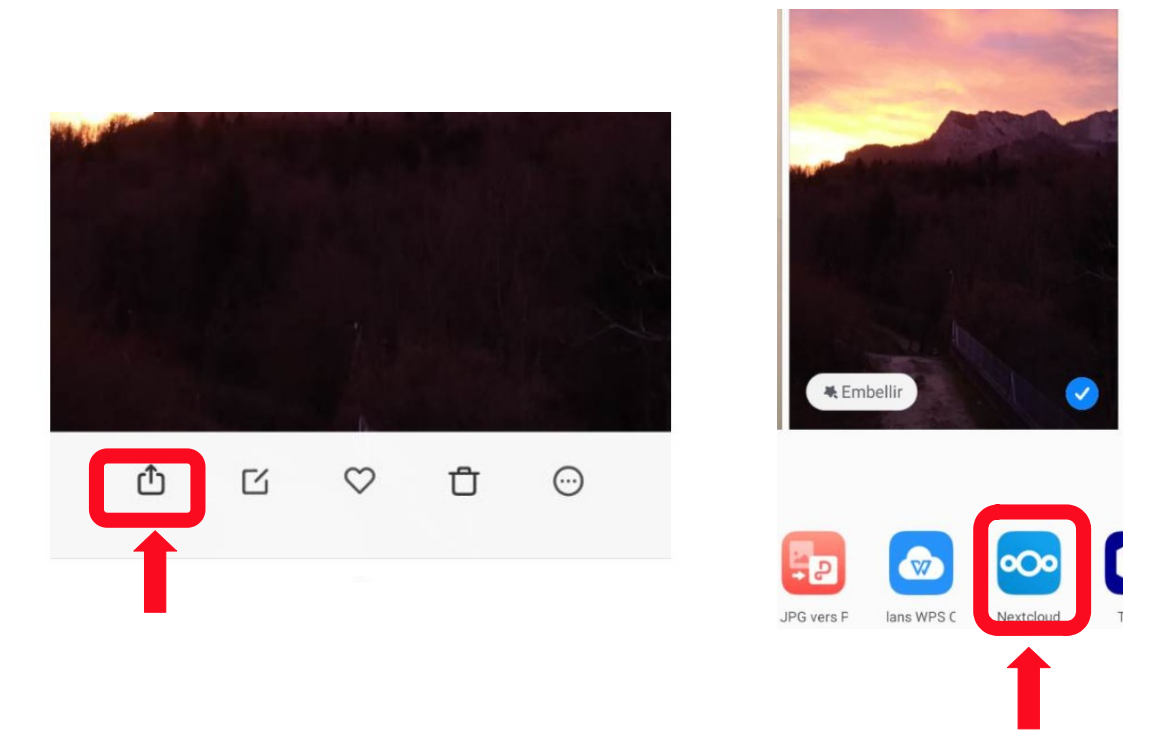

On retrouve les photos dans l'application Nuage. Pour y accéder, aller à l'adresse <u>https://portail.apps.education.fr/signin</u>, puis se connecter à l'aide du bouton bleu.

Par ailleurs, si on installe aussi l'application en local sur son PC (tutoriel ici  $\rightarrow$  <u>https://numerisere.web.ac-grenoble.fr/sites/default/files/media-fichiers/2022-10/nexcloud\_installer.pdf</u>), les photos sont automatiquement synchronisées, et disponibles sur le PC.